## 国際交流申込方法

 HOME画面左側のアンケートー覧から応募する プログラムをクリック

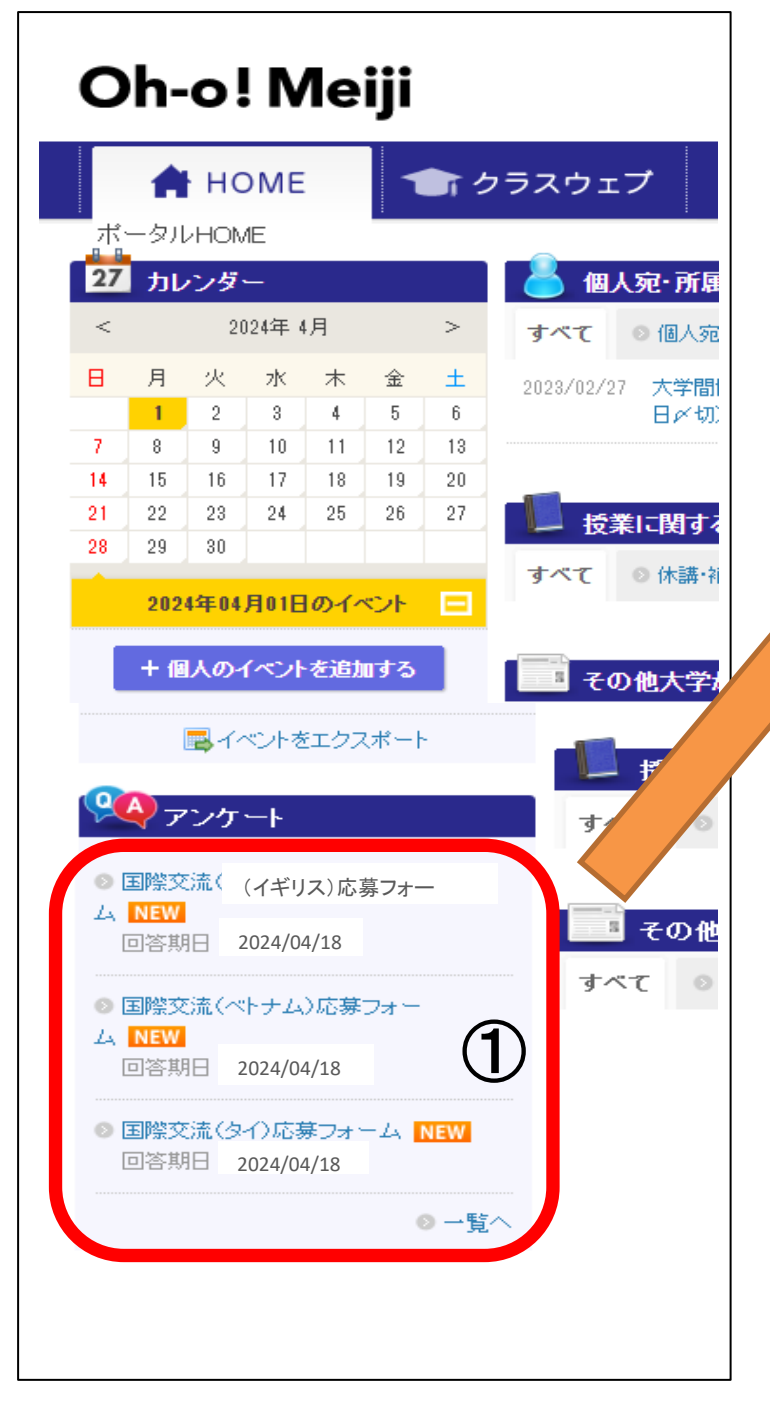

## ② 必須項目を全て回答したら「確認画面に進む」をクリック

| 94 国際交流(イギリス)応募    | フォーム                                    |
|--------------------|-----------------------------------------|
| 回答期間               | 2024/04/03 09:00 ~ 2024/04/18 09:30     |
| 記名·無記名             | 記名式アンケート                                |
| 回答の修正              | <u>al</u>                               |
| 氏名                 | 情コミ 花子                                  |
|                    | 登錄部署:情口之学部事務室                           |
|                    |                                         |
| 設問1 連絡用メールアドレス(パソコ | ン)を入力してください。「必須」                        |
|                    |                                         |
| ~~~~~~~~           | ~~~~~~~~~~~~~~~~~~~~~~~~~~~~~~~~~~~~~~~ |
| 上記内容               | でよろしければ「確認画面」に進む」ボタンをクリックして次に進んでください。   |
| 保存                 |                                         |
|                    |                                         |
| )「回答内容確認」画面で       | 内容を確認してから「回答する」をクリック                    |
|                    | \$¬+~↓                                  |
|                    |                                         |
| 回谷内容確認             |                                         |
| 氏名                 | 情⊐ミ 花子                                  |
| ~~~~~~~~~          | ~~~~~~~~~~~~~~~~~~~~~~~~~~~~~~~~~~~~~~~ |
|                    |                                         |
|                    |                                         |
|                    | 回答する<br>(3)                             |
|                    |                                         |
| 〕 応募完了             |                                         |
|                    |                                         |
| ※ 国際交流 (イギリス) 応募   | ショーム                                    |
| 回答完了               |                                         |
|                    | ·                                       |
|                    | 回答が完了しました。                              |
|                    |                                         |
|                    |                                         |
| -                  |                                         |